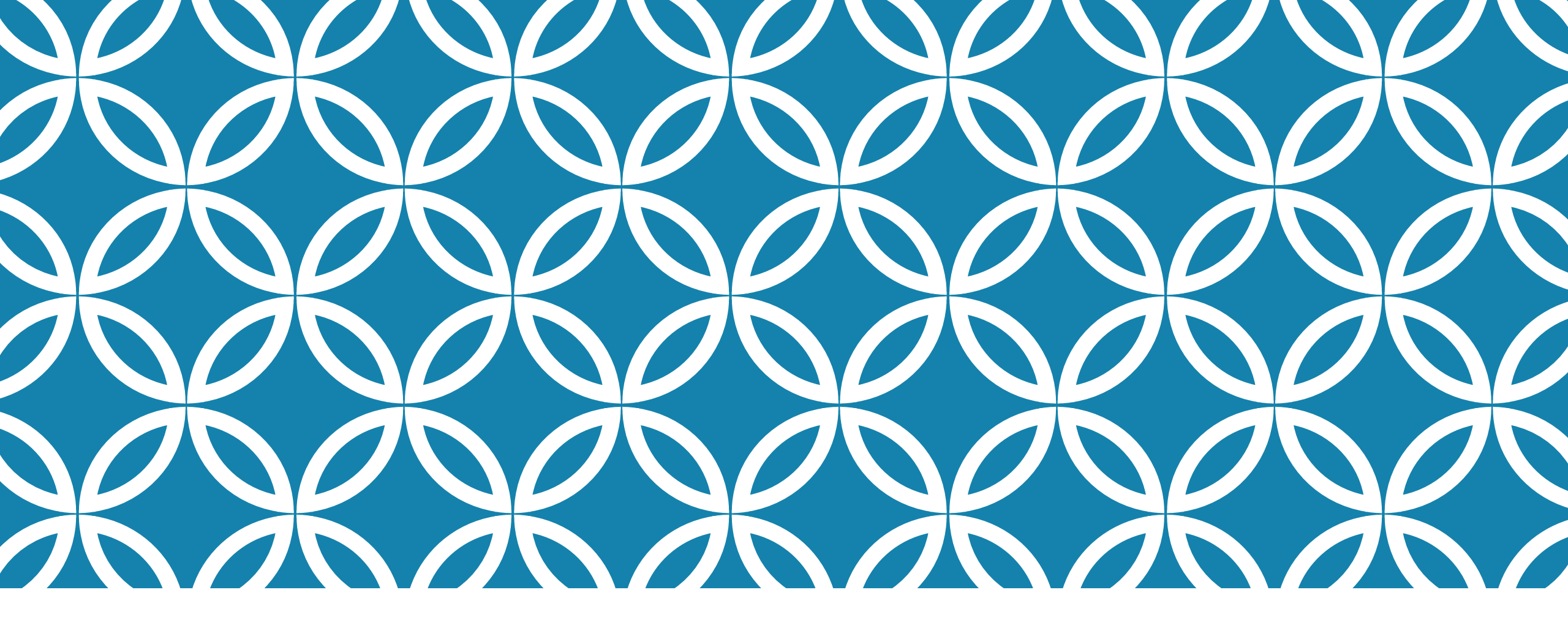

#### GESTION DES COLLABORATEURS EN LOT Direction

GUIDE D'UTILISATION DE LA PLATEFORME NUMÉRIQUE PLAN D'INTERVENTION - CSSDM

Centre de services scolaire de Montréal Québec 🏼 🖬 Sophie Desjardins

CP adaptation scolaire institutionnel, Services éducatifs Centre de services scolaire de Montréal

> Version mise à jour : 2023.06.14

## **DIRECTION** : GESTION DES COLLABORATEURS EN LOT

Il est possible, **pour les directions**, de modifier en lot les listes de collaborateurs dans les PI :

- Cliquer sur l'onglet « Accès direction ».
- Cliquer sur « Gestion des collaborateurs ».

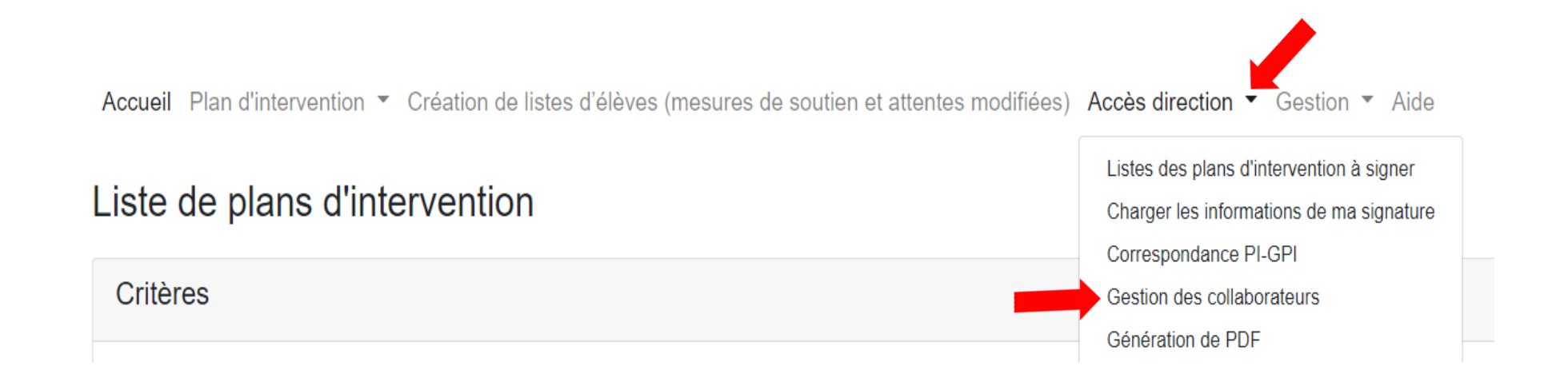

#### **<u>DIRECTION</u>** : GESTION DES COLLABORATEURS EN LOT

Si vous avez plus d'une école, choisir l'établissement désiré.

Cliquer sur « Ajouter », « Supprimer » ou « Remplacer » selon l'action que vous souhaitez réaliser.

Accueil Plan d'intervention - Création de listes d'élèves (mesures de soutien et attentes modifiées) Accès direction - Aide

| Gestion des collaborateurs | S                                                            |  |
|----------------------------|--------------------------------------------------------------|--|
| ← Revenir à l'accueil      |                                                              |  |
|                            | Choisir l'école concernée : Vous ne trouvez pas votre école? |  |
|                            | Sainte-Odile                                                 |  |
|                            | Choisissez l'action que vous désirez effectuer               |  |
|                            | + Ajouter                                                    |  |
|                            |                                                              |  |

# **DIRECTION** : GESTION DES COLLABORATEURS EN LOT AJOUTER

Si vous souhaitez ajouter des collaborateurs ou des coordonnateurs en lot :

- Choisir l'école concernée si vous avez accès à plus d'une école.
- Pour sélectionner les PI dans lesquels vous souhaitez ajouter des collaborateurs ou des coordonnateurs :
  - Cliquer dans les carrés. Des crochets bleus apparaîtront.

Ου

 Cliquer sur « Sélectionner tous les plans affichés ».

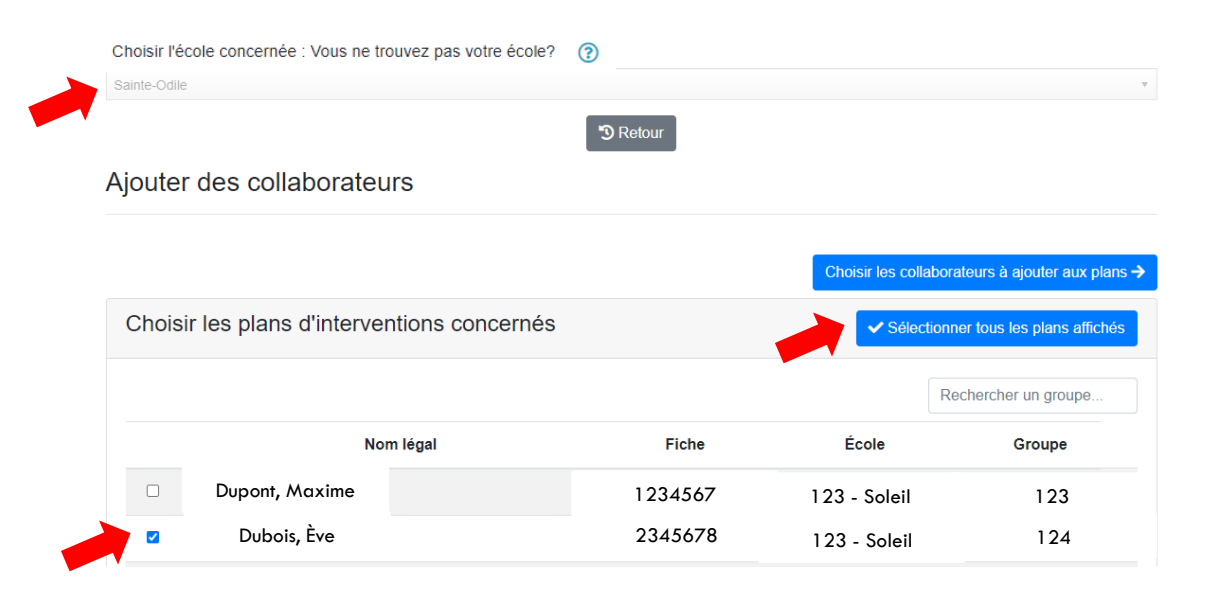

# **DIRECTION** : GESTION DES COLLABORATEURS EN LOT AJOUTER

- Cliquer dans les carrés pour sélectionner les collaborateurs que vous souhaitez ajouter (des crochets bleus s'afficheront).
- Si vous souhaitez qu'un collaborateur soit identifié comme coordonnateur, cliquer dans le carré sous « Définir comme coordonnateur ». Un crochet bleu s'affichera.
- Choisir l'école concernée : Vous ne trouvez pas votre école? 🕲 Retour Ajouter des collaborateurs Vous avez sélectionnés les plans suivants Dupré, Mélissa - 1234567 Voir les plans d'interventions Aiouter les collaborateurs Choisir des collaborateurs à ajouter 🛨 Définir comme Nom légal Courriel Type de collaborateur coordonnateu Poitras, Claude poitrasclaude@csdm.gc.ca Enseignant

Cliquer sur « Ajouter les collaborateurs ».

## **DIRECTION** : GESTION DES COLLABORATEURS EN LOT Supprimer

Si vous souhaitez supprimer des collaborateurs ou des coordonnateurs en lot :

- Choisir l'école concernée si vous avez accès à plus d'une école.
- Choisir un collaborateur à supprimer en cliquant dans le carré. Un crochet bleu s'affichera.
- Cliquer sur « Sélectionner les plans d'intervention ».

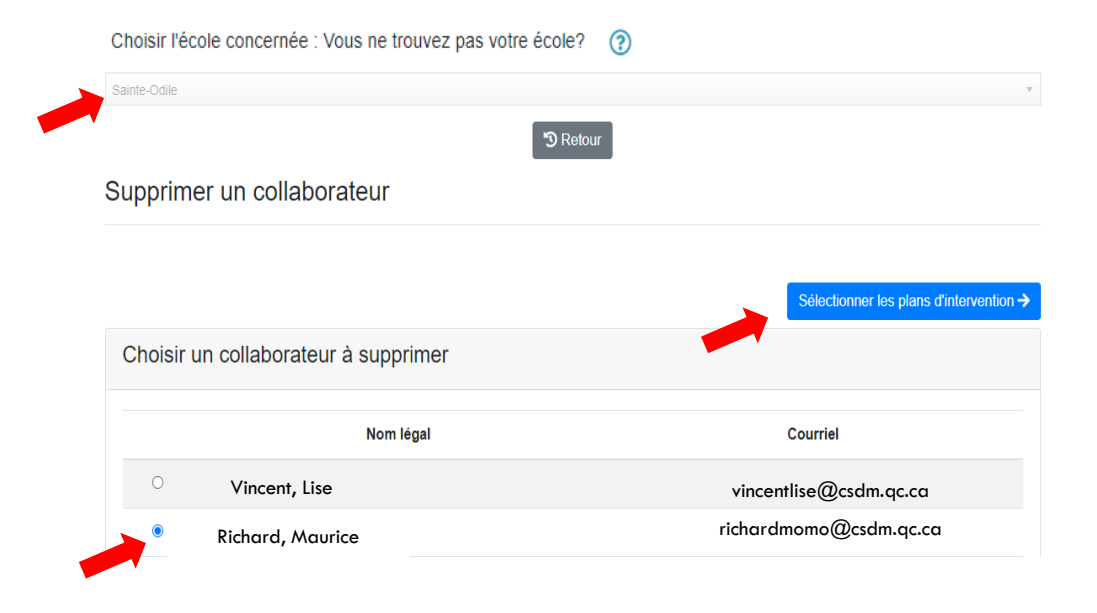

## **DIRECTION** : GESTION DES COLLABORATEURS EN LOT Supprimer

- Choisir les plans d'interventions, en cliquant dans les carrés (des crochets bleus s'afficheront), dans lesquels vous souhaitez supprimer le collaborateur.
- Vous pouvez également sélectionner tous les plans en cliquant sur « Sélectionner tous les plans affichés ».

 Cliquer sur « Supprimer le collaborateur dans les plans sélectionnés ».

| Choisir l'école concernée : Vous ne trouvez pas votre école? |                        |                        |                            |                             |  |
|--------------------------------------------------------------|------------------------|------------------------|----------------------------|-----------------------------|--|
| Sainte-Odile                                                 |                        |                        |                            | Ŧ                           |  |
|                                                              |                        | S Retour               |                            |                             |  |
| Supprimer ur                                                 | n collaborateur        |                        |                            |                             |  |
| Collaborater sélection                                       | nné Vincent, Lise      | vincentlise@csdm.qc.ca |                            |                             |  |
| ← Voir les collaborate                                       | eurs                   |                        | Supprimer le collaborateur | dans les plans sélectionnés |  |
| Choisir les pl                                               | ans d'interventions co | ncernés                | ✓ Sélectionne              | er tous les plans affichés  |  |
|                                                              |                        |                        | Re                         | chercher un groupe          |  |
|                                                              | Nom légal              | Fiche                  | École                      | Groupe                      |  |
|                                                              | Richard, Maurice       | 8888889                | 123 – Mercure              | 333                         |  |

### **DIRECTION** : GESTION DES COLLABORATEURS EN LOT <u>REMPLACER</u>

Si vous souhaitez remplacer un collaborateur :

- Choisir l'école concernée si vous avez accès à plus d'une école.
- Cliquer dans le carré pour choisir le collaborateur à remplacer. Un crochet bleu s'affichera.

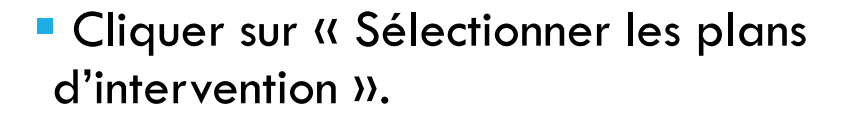

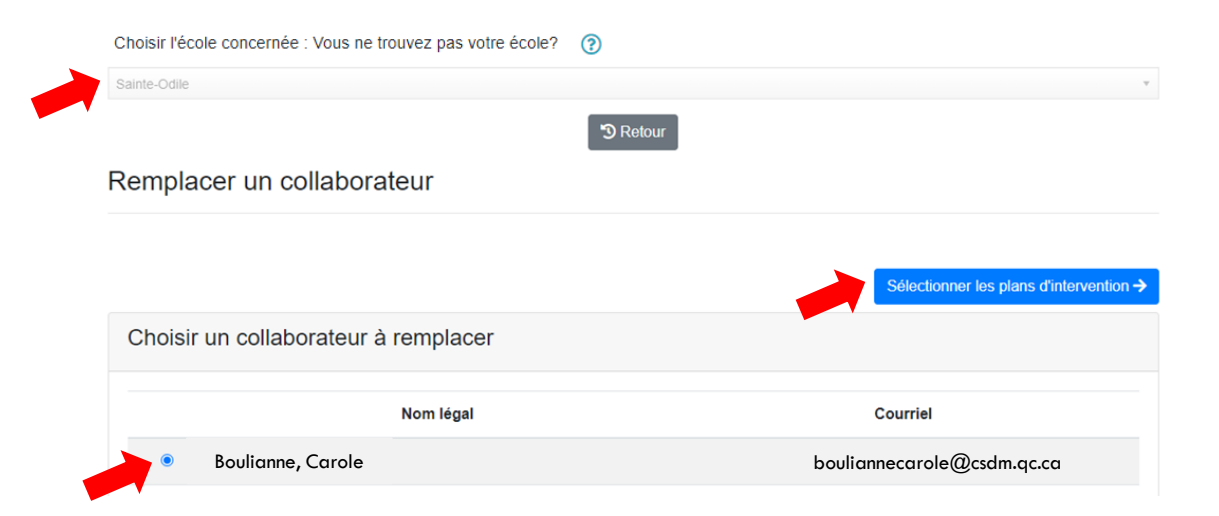

# **DIRECTION** : GESTION DES COLLABORATEURS EN LOT <u>REMPLACER</u>

- Choisir les plans d'interventions, en cliquant dans les carrés (des crochets bleus s'afficheront), dans lesquels vous souhaitez remplacer le collaborateur.
- Vous pouvez également sélectionner tous les plans en cliquant sur « Sélectionner tous les plans affichés ».

 Cliquer sur « Choisir le collaborateur remplaçant ».

|                 | e concernée : Vous ne trouvez pas vo | otre école? 🕜          |              |                                       |
|-----------------|--------------------------------------|------------------------|--------------|---------------------------------------|
| Sainte-Odile    |                                      |                        |              |                                       |
|                 |                                      | <b>'</b> Retour        |              |                                       |
| Remplac         | er un collaborateur                  |                        |              |                                       |
| Collaborateur ( | qui sera remplacé Vincent, Lise      | vincentlise@csdm.qc.ca |              |                                       |
| ← Voir les coll | aborateurs                           |                        | Choisir le o | collaborateur remplaçant <del>:</del> |
| Choioir l       | es plans d'interventions conc        | ernés                  | Cóloctionna  | r tous los plans affichós             |
| CHOISIN         |                                      |                        | Selectionite | rious ios piuns unicios               |
| Choisir I       |                                      |                        | Rec          | hercher un groupe                     |
| CHOISILIE       | Nom légal                            | Fiche                  | École        | hercher un groupe                     |

# **DIRECTION** : GESTION DES COLLABORATEURS EN LOT <u>REMPLACER</u>

- Choisir le collaborateur qui va remplacer le collaborateur sélectionné en cliquant dans le carré (un crochet bleu s'affichera).
- Il est possible de définir ce nouveau collaborateur comme « coordonnateur » en cliquant dans le carré en dessous de « Définir comme coordonnateur ».

Cliquer sur « Remplacer le collaborateur ».

| Choisir l'école concernée : Vous ne trouvez pas votre école? 🕜                                               |                   |                         |                              |  |  |  |  |
|----------------------------------------------------------------------------------------------------|-------------------|-------------------------|------------------------------|--|--|--|--|
| Sainte-Odile                                                                                                 |                   |                         |                              |  |  |  |  |
|                                                                                                    | S Retor           | ur                      |                              |  |  |  |  |
| Remplacer un collaborateur                                                                                   |                   |                         |                              |  |  |  |  |
| Collaborateur qui sera remplacé Vincent, Lise vincentlise@csdm.qc.ca<br>Plans d'interventions sélectionnes : |                   |                         |                              |  |  |  |  |
| Levasseur, Louis - 5432176                                                                                   |                   |                         |                              |  |  |  |  |
| ← Voir les plans d'intervention sélectionnés                                                                 |                   |                         | ≓ Remplacer le collaborateur |  |  |  |  |
| Choisir le collaborateur qui va remplacer le collaborateur sélectionné                                       |                   |                         |                              |  |  |  |  |
| 🖕 Définir comme<br>coordonnateur                                                                             | Nom légal         | Courriel                | Type de collaborateur        |  |  |  |  |
| 0                                                                                                    | Michaud, Caroline | michaudcaro@csdm.qc.ca  | Enseignant                   |  |  |  |  |
| •                                                                                                    | Vézina, Louise    | vézinalouise@csdm.qc.ca | Enseignant                   |  |  |  |  |